# <u>COME PRENDERE UN APPUNTAMENTO</u>

### ANDARE SULL'HOME PAGE DEL SITO DEL COMUNE DI JESI

#### www.comune.jesi.an.it

### SELEZIONARE LA VOCE "Prenota un appuntamento" (BOX ROSSO)

📰 🔯 Comune di Jesi

#### Informazioni e servizi

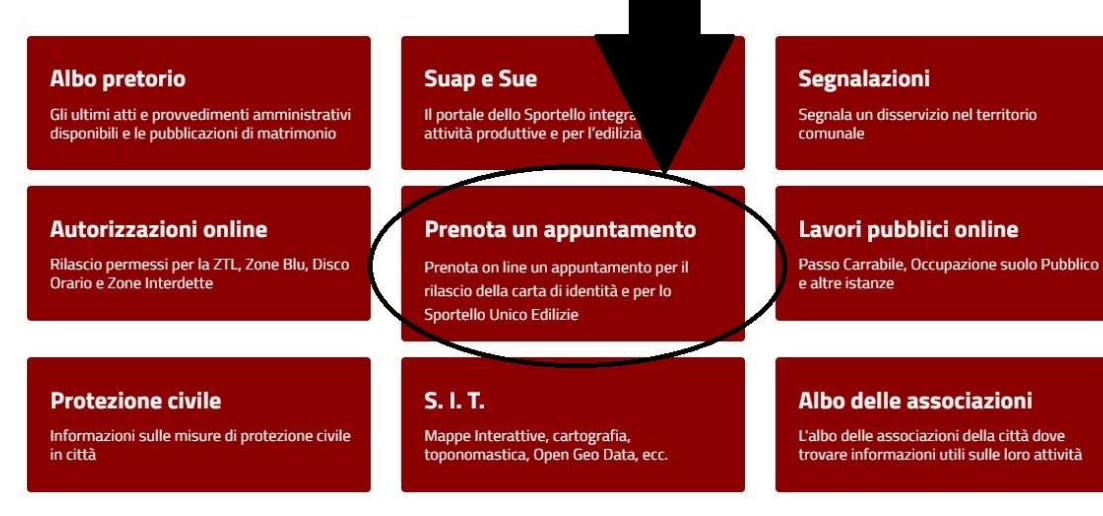

### SELEZIONARE LA VOCE "Nuova prenotazione"

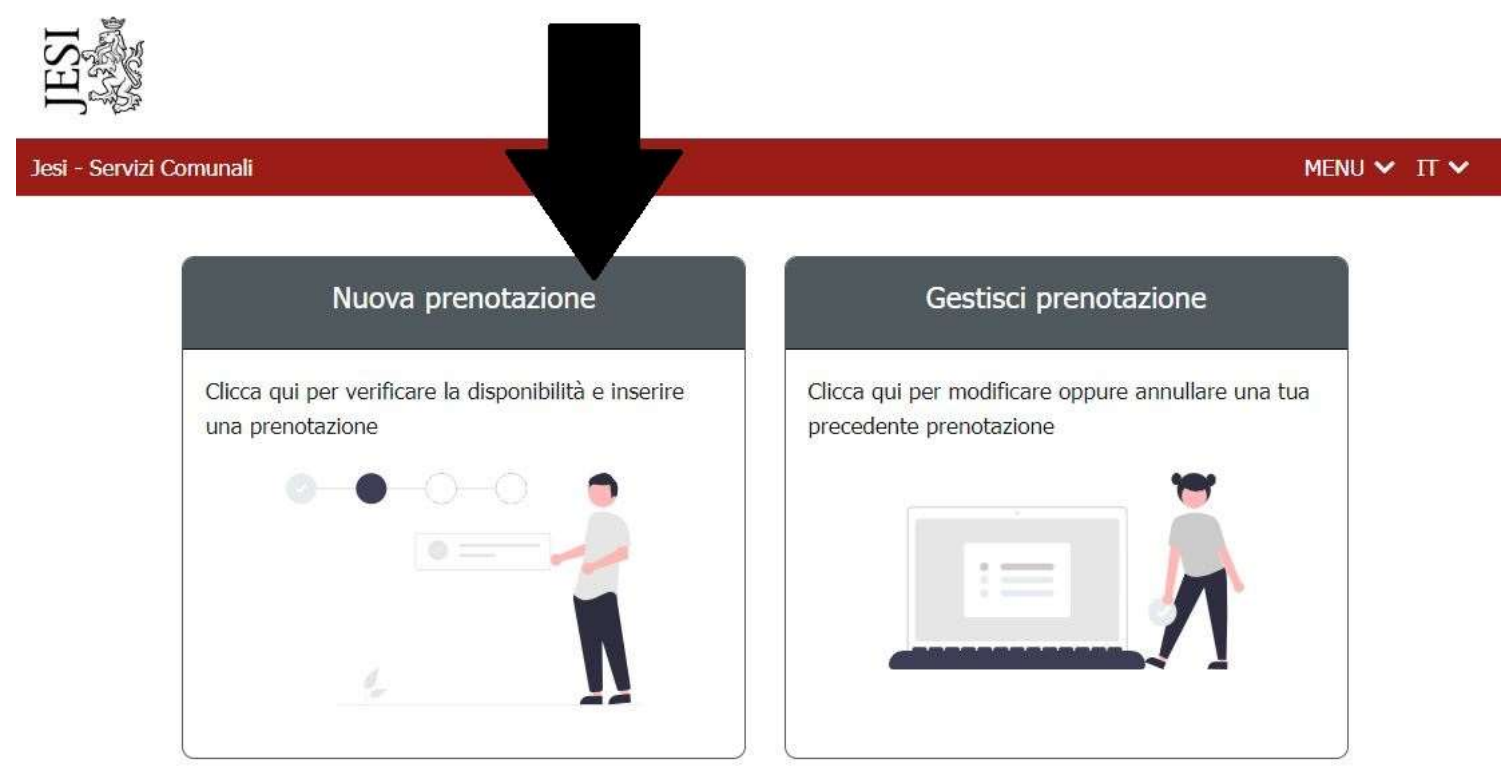

# SELEZIONARE LA VOCE "Servizi Demografici"

| si - Servizi Comunali                                                 |                                      | menu 🗸 It |
|-----------------------------------------------------------------------|--------------------------------------|-----------|
| ÷                                                                     | Seleziona il servizio - Passo 1 di 6 |           |
| Scooli il raggi unamonto di sonvizi                                   |                                      |           |
| Servizi Educativi<br>Servizi demografici                              |                                      |           |
| Sportello Unico Attività Produttive<br>Sportello Unico per l'edilizia |                                      |           |
| Scegli la sede dell'appuntamento                                      |                                      | Ŷ         |
|                                                                       | Avanti                               |           |
|                                                                       |                                      |           |

### **SELEZIONARE IL SERVIZIO RICHIESTO**

| si - Servizi Comunali                                                            | Menu 🗸 It           |
|----------------------------------------------------------------------------------|---------------------|
| ← Seleziona il servi                                                             | izio - Passo 1 di 6 |
| Servizi demografici                                                              | >                   |
| Scegli un servizio per il quale vuoi richiedere appuntamento                     | ,                   |
| Appuntamento rilascio carte d'identità                                           |                     |
| Autentica di firma, copia o foto                                                 |                     |
| Autorizzazioni ZTL, Contrassegno invalidi, Tessera trasporto agevolato           |                     |
| Richiesta certificati anagrafici                                                 |                     |
| Richiesta certificati elettorali e tessere elettorali, informazioni ufficio leva | -                   |
| Richiesta certificati, estratti, copie integrali di atti di Stato Civile         |                     |

## SELEZIONARE "Avanti"

| si - Servizi Comunali               |                                                                                               | MENU 🗸 IT 🗸          |
|-------------------------------------|-----------------------------------------------------------------------------------------------|----------------------|
|                                     |                                                                                               |                      |
| ÷                                   | Seleziona il servizio - Passo 1 di 6                                                          |                      |
|                                     | 📥 Autentica di firma, copia o foto                                                            |                      |
|                                     | II Ufficio Anagrafe                                                                           |                      |
|                                     | ① Durata dell'appuntamento: 15 minuti                                                         |                      |
|                                     |                                                                                               |                      |
| Servizi demografici                 |                                                                                               | ×                    |
| Autentica di firma, copia o foto    |                                                                                               | ×                    |
| Autentica di firma, copia o foto (d | ichiarazioni sostitutive atto notorio, passaggi di proprietà, deleghe pensioni, copie conforr | mi, foto autentiche) |
|                                     |                                                                                               |                      |
| Ufficio Anagrafe                    |                                                                                               | ×                    |
| Indirizzo: Via Mura Occidentali, 8, | . 60035 Jesi AN Vedi su mappa                                                                 |                      |
|                                     | Avanti                                                                                        |                      |
|                                     |                                                                                               |                      |

## SELEZIONARE LA DATA DESIDERATA

Jesi - Servizi Comunali

÷ Scegli una data - Passo 2 di 6 ▲ Autentica di firma, copia o foto Ufficio Anagrafe O Durata dell'appuntamento: 15 minuti < > Maggio Lun Mar Mer Gio Ven Sab Dom 16 17 18 19 22 23 24 25 26 29 30 31

MENU 🗸 IT 🗸

### SELEZIONARE L'ORA DESIDERATA

 Jesi - Servizi Comunali
 MENU ▼ II ▼

ATTENZIONE POSSONO ESSERE SELEZIONATI SOLTANTO I BOX CON SFONDO SCURO CORRISPONDENTI AD APPUNTAMENTI ANCORA DISPONIBILI. SE PER LA DATA DESIDERATA VENGONO VISUALIZZATI SOLO BOX CON SFONDO CHIARO E LA BARRA TRASVERSALE SIGNIFICA CHE GLI APPUNTAMENTI SONO TUTTI PRENOTATI, OCCORRE QUINDI CAMBIARE DATA SCORRENDO IL CALENDARIO CON LE FRECCE PRESENTI A LATO DELLA DATA RIPORTATA AL CENTRO DELLA MASCHERA.

## UNA VOLTA SELEZIONATO L'ORARIO OCCORRE COMPILARE LA MASCHERA CON I DATI DELLA PERSONA RICHIEDENTE IL SERVIZIO DESIDERATO. COMPILARE TUTTI I CAMPI E SELEZIONARE "AVANTI"

| *                 | Inserisci i tuoi dati -          | Passo 4 di 6           |   |
|-------------------|----------------------------------|------------------------|---|
| ÷                 | Inserisci i tuoi dati -          | Passo 4 di 6           |   |
|                   |                                  |                        |   |
|                   | 📥 Autentica di firma, copia o fo | oto 🔟 Ufficio Anagrafe |   |
|                   | i mer 17/5/2023                  | @ 08:45 - 09:00        |   |
| Codico fiscalo *  |                                  |                        |   |
| Codice fiscale ** |                                  |                        |   |
| Email *           |                                  |                        |   |
| Codice paese      | elefono*                         |                        |   |
| Cognome e nome    | *                                |                        | u |
| Tipo di richiesta | *                                |                        | ~ |
| Questo campo è ol | ubligatorio.                     |                        |   |
|                   | AVANT                            |                        |   |

QUINDI SULLA MASCHERA SUCCESSIVA SELEZIONARE "CONFERMA" PER CONFERMARE LA RICHIESTA DI APPUNTAMENTO

| ÷                  | Riepilogo -                                    | Passo 5 di 6                                           |
|--------------------|------------------------------------------------|--------------------------------------------------------|
|                    | Autentica di firma, copia o foto               |                                                        |
|                    | 🛄 Ufficio Anagrafe                             |                                                        |
|                    | Via Mura Occidentali, 8, 60035 Jesi A          | AN                                                     |
|                    | Sportello Elettorale Susj 7                    |                                                        |
|                    | i mer 17/5/2023                                | 0                                                      |
| Cognome e nome:    |                                                |                                                        |
| lipo di richiesta: |                                                | Dichiarazioni sostitutive atto notorio                 |
| Codice Fiscale:    |                                                |                                                        |
| Email:             |                                                |                                                        |
| Telefono:          |                                                |                                                        |
| Atten              | ione se non confermi entro 29 minuti 46 second | i, la tua prenotazione sarà eliminata automaticamente. |

LA PRENOTAZIONE E' STATA EFFETTUATA CON SUCCESSO E VIENE VISUALIZZATO IL CODICE DI PRENOTAZIONE CHE SERVIRA' IN CASO DI CANCELLAZIONE DELLA PRENOTAZIONE – NON E' NECESSARIO PORTARE LA STAMPA DELLA PRENOTAZIONE PER ACCEDERE ALLO SPORTELLO.

| 2si - Servizi Comunali    | MENU 🗸 IT 🗸                   |
|---------------------------|-------------------------------|
| Prenotazione conf         | fermata - Passo 6 di 6        |
| 📥 Autentica di firma, cop | ia o foto  🖽 Ufficio Anagrafe |
| 箇 mer 17/5/2023           | © 08:45 - 09:00               |
|                           | atto                          |
| La tua prenotazione è si  | tata effettuata con successo  |
| Il codice della t         | ua prenotazione é:            |
| 600                       | DF7D                          |
|                           |                               |
| Aggiungi                  | al calendario                 |
|                           |                               |
| Nuova Prenotazione        | Gestisci Prenotazione         |
| Sma                       | ica il odf                    |
|                           |                               |

PER CANCELLARE LA PRENOTAZIONE OCCORRE ANDARE SU "Gestisci prenotazione" E SELEZIONARE "Elimina"

| Servizi Comunali MENU 🗸 IT 🗸 |                                                                                                    |                                        |
|------------------------------|----------------------------------------------------------------------------------------------------|----------------------------------------|
|                              |                                                                                                    |                                        |
|                              | <ul> <li>Autentica di firma, copia o foto</li> <li>Ufficio Anagrafe</li> <li>Via Mura Occidentali, 8, 60035 Jesi</li> <li>Sportello Elettorale Susj 7</li> <li>15 minuti</li></ul> | AN<br>© 08:45 - 09:00                  |
| Cognome e nome:              |                                                                                                    |                                        |
| Tipo di richiesta:           |                                                                                                    | Dichiarazioni sostitutive atto notorio |
| Codice fiscale:              |                                                                                                    |                                        |
| Email:                       |                                                                                                    |                                        |
| Telefono:                    |                                                                                                    |                                        |
|                              | Modifica                                                                                                    | Elimina                                |
|                              | Scari                                                                                                    | ca il ndf                              |